## ★プログラムのアンインストール(削除)方法★

⑤「スタートメニュー」→<sup>□</sup>「コントロールパネル」を開きます。

## 「プログラムのアンインストール」をクリックします。

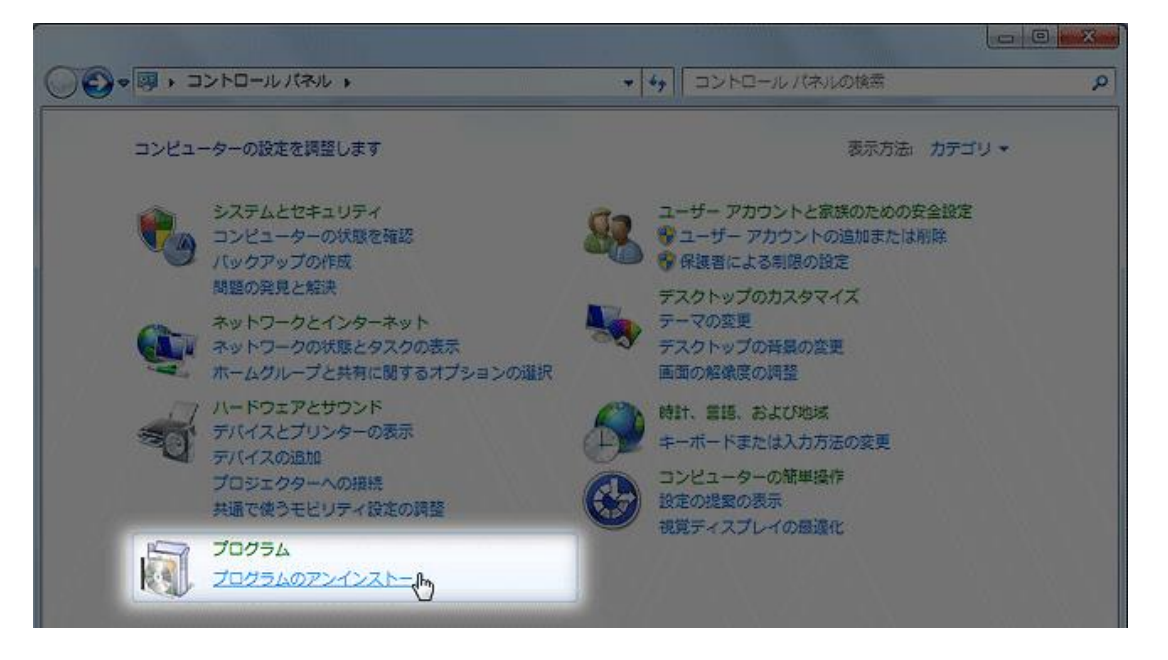

以下のような、インストールされているアプリケーションが表示されます。 削除したいアプリケーションを探し、ダブルクリックします。

| プログラムと機能                     | • + プログラムと機能の検索          | م        |
|------------------------------|--------------------------|----------|
| プロガニノのマンノンフトニルキャル亦を          |                          |          |
| ノロシンムのアンインストールよんはまま          |                          |          |
| プログラムをアンインストールするには、          | 一覧からプログラムを選択して [アンインストー] | り、[変更]、  |
| または「修復」をクリックします。             |                          |          |
| 怒理 ▼ アンメンフトールと亦画             |                          |          |
| ダブルクロ。                       | м <i>Б</i> Л             |          |
|                              | チャック 発行元                 | インス *    |
| 🖟 Alcor Micro US 🚬 rd Reader | Alcor Micro Corp.        | 2012/C   |
| 最Apple Application Support   | Apple Inc.               | 2013/C = |
| 🕞 Apple Mobil                | Apple Inc.               | 2013/C   |
| Apple Software Update        | Apple Inc.               | 2013/C   |
|                              | Inc.                     | 2013/1   |
| Bonjour                      | Apple Inc.               | 2013/C   |

「アンインストール」をクリック 「本当にアンインストールしますか?」→「はい」→「アンインストール」をクリックします。 (「学習情報と環境設定を保存しますか?」と出ることがありますが「いいえ」をクリックします。) 「完了」でアンインストールの作業は終わりです。再起動させてご利用ください。

!注意!アンインストールについては、個人の責任において行ってください。